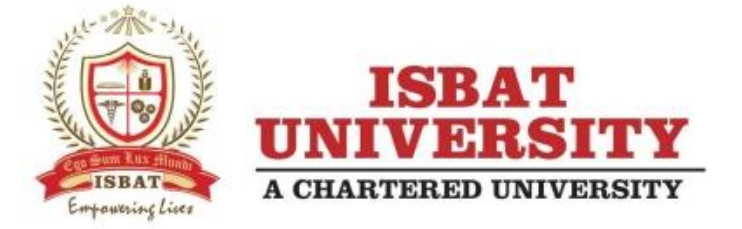

# WELCOME TO iLearn HYBRID BLENDED LEARNING PLATFORM

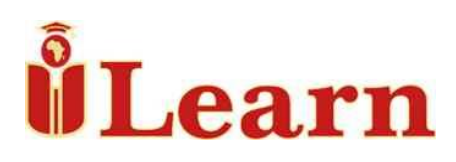

Powered and supported by

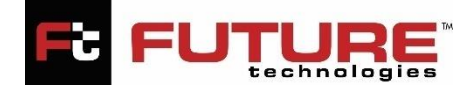

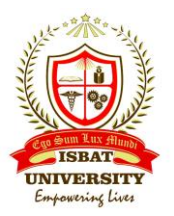

# Preamble

A hybrid blended learning platform is a type of educational platform that combines both traditional face-to-face classroom instruction and online learning activities. In this model, students attend classes both in-person and virtually, with the aim of maximizing the skills and the expected programme outcome.

The hybrid blended learning platform allows for greater flexibility and customization of learning, as students can choose to participate in online activities at their own pace and on their own schedule, while also benefiting from the social interaction and hands-on learning that comes with in-person classes.

Hybrid blended learning platforms can be very useful especially for students who have busy schedules, as they allow for more flexibility in terms of when and where learning takes place. Additionally, this model can be beneficial for teachers as well, as it allows them to use technology to enhance their teaching and provide more personalized learning experiences to their students.

ISBAT University's hybrid blended learning platform brings the students to a new experiential learning through **Outcome Based Education (OBE)** approach designed by experts in Academia/ Industry.

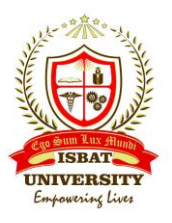

# How to Login to iLearn

URL : <u>https://ilearn.isbatuniversity.ac.ug/login</u>

| $\leftarrow \rightarrow C$ | ◯ A 🔤 https://ilearn.isbatuniversity.ac.ug/login | 80% ☆ | © දු = |
|----------------------------|--------------------------------------------------|-------|--------|
|                            | UNIVERSITY                                       |       |        |
|                            | <b>ÅLearn</b>                                    |       |        |
| (                          | philemon fict@isbatuniversity.com                |       |        |
|                            |                                                  |       |        |
|                            |                                                  |       |        |
|                            |                                                  |       |        |
|                            |                                                  |       |        |
|                            |                                                  |       |        |
|                            |                                                  |       |        |

Click on the Office 365 button.

| Microsoft                |          |  |
|--------------------------|----------|--|
| Sign in                  |          |  |
| student1@isbatuniver     | sity.com |  |
| No account? Create one!  |          |  |
| Can't access your accoun | it?      |  |
|                          |          |  |

Enter your ISBAT University e-mail Id.

How to get your University Email ID & One Time Password (OTP)

Login to your student's portal,

Go to your profile, Click on **University Email** 

|   | UUS .            | MOCK EX                                | AM                |                                   |   |
|---|------------------|----------------------------------------|-------------------|-----------------------------------|---|
|   | University Email |                                        | Not Yet Scheduled | 6 Year Three - Semester Two(6)    |   |
|   | 8                | C1A85 TE                               | er                | GUILD Payments                    |   |
|   |                  | CLASSIE                                | 31                | 1 Year One - Semester One(1) Paid |   |
|   | 9                |                                        | Not Yet Scheduled | 1 rear one demoster one(1) rad    |   |
| Т | My Library       | 2 BNCS1209 - Computer Organization and | Not Vet Scheduled | 2 Year One - Semester Two(2) Due  |   |
|   |                  | Architecture                           | Not let stilled   | 3 Year Two - Semester One(3)      | - |

| iLearn Release Note : 28APR23/03                                                                                                    | CO COMULAUX AMOUNT<br>ISBAT<br>UNIVERSITY<br>Empowering Lives |
|----------------------------------------------------------------------------------------------------|---------------------------------------------------------------|
| University Email and Temporary Password                                                                                                    |                                                               |
| Employeesing Lives         Employeesing Lives         Sity Email and Temporary Password         Univerity Email       :         One Time Password (OTP)       :         Nok95613         Download ILearn User Manual |                                                               |
| Download ILearn User Manual                                                                                                    | assword as per your choice in a required format.              |
| NOTE : The password displayed above is One Time Password (OTP) for first login. Upon login you can change your password as per your choice in a rec                                                                  | juired format.                                                |

Please note the password displayed on student's portal is **One Time Password (OTP)** for first login. Upon login you can change your password as per your choice in a required format.

| Microsoft                                 |         |
|-------------------------------------------|---------|
| $\leftarrow$ student1@isbatuniversity.com |         |
| Enter password                            |         |
|                                           |         |
| Forgot my password                        |         |
|                                           | Sign in |
|                                           |         |

Enter your **One Time Password**. On first time login student must set your preferred password.

| student1@isbatuniversity.com                                                              | 1                                           |
|-------------------------------------------------------------------------------------------|---------------------------------------------|
| Update your passv                                                                         | word                                        |
| You need to update your pass<br>the first time you are signing i<br>password has expired. | word because this is<br>in, or because your |
| Current password                                                                          |                                             |
|                                                                                           |                                             |
| New password                                                                              |                                             |
| New password<br>Confirm password                                                          |                                             |

Type your **One Time Password** on current password column.

Type New Password and Confirm Password. Click on Sign In to continue.

Now students can set the password as per their choice.

14 \*\*\* · · ·

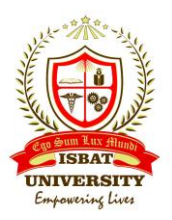

Password guidance,

- 1. It is advised to set a complex password with a combination of character and numeric. Passwords can't contain your user ID, and need to be at least 8 characters long, with combination of characters as following:
  - i. Uppercase letters.
  - ii. Lowercase letters.
  - iii. Numbers.
  - iv. symbols.
- 2. You should set the password that you can remember easily.
- **3.** Incase if you forget the password. Send a mail to <a href="mailto:support@isbatuniversity.com">support@isbatuniversity.com</a> to reset the password from your registered personal mail ID.

**Note :** Setting up of personal password is only available on first login in LMS or Email Box. However, you may change the Password later from your Mailbox login itself.

| Microsoft                                                       |
|-----------------------------------------------------------------|
|                                                                 |
| student1@isbatuniversity.com                                    |
| Stay signed in?                                                 |
| Do this to reduce the number of times you are asked to sign in. |
| Don't show this again                                           |
| No <u>Yes</u>                                                   |
|                                                                 |

Click on **'Yes'** to continue to remember the password on your browser, if you are using personalized devices.

Click on 'No' to continue to ask login details on every login.

*Note :* It is recommended to choose option '*No'* on any public devices.

After your successful login you will get the following screen:

|               | ≅ https://ilearn | .isbatuniversity.ac.ug/      |                | elease Note : 28APR23/03 |              |               |    |     |   |    | Emp        | Con South Lux<br>ISBAT<br>UNIVERS<br>Empowering |  |
|---------------|------------------|------------------------------|----------------|--------------------------|--------------|---------------|----|-----|---|----|------------|-------------------------------------------------|--|
| Learn Welco   | . 6 al           |                              | Student/dashbo | ard                      |              |               |    | 80% | ☆ |    | 🛛 ව        | ≡                                               |  |
|               | ome, STUDENT     | difficult to say w<br>ISBAT! | hat is imposs  | ible, for the o          | lream of yes | terday is the | ho |     | 2 | Ξ, | <b>a</b> 🏟 |                                                 |  |
| Home          | rning Atter      | idance Result                | s              |                          |              |               |    |     |   |    |            |                                                 |  |
| Courses       |                  |                              |                |                          |              |               |    |     |   |    |            |                                                 |  |
| Calendar 100  |                  |                              |                |                          |              |               |    |     |   |    |            |                                                 |  |
| Attendance 90 |                  |                              |                |                          |              |               |    |     |   |    |            |                                                 |  |
| Help          |                  |                              |                |                          |              |               |    |     |   |    |            |                                                 |  |
| 00            |                  |                              |                |                          |              |               |    |     |   |    |            |                                                 |  |
| 70            |                  |                              |                |                          |              |               |    |     |   |    |            |                                                 |  |
| 00            |                  |                              |                |                          |              |               |    |     |   |    |            |                                                 |  |
| 50            |                  |                              |                |                          |              |               |    |     |   |    |            |                                                 |  |
|               |                  |                              |                |                          |              |               |    |     |   |    |            |                                                 |  |
| 40-           |                  |                              |                |                          |              |               |    |     |   |    |            |                                                 |  |
| 30 -          |                  |                              |                |                          |              |               |    |     |   |    |            |                                                 |  |
| 20            |                  |                              |                |                          |              |               |    |     |   |    |            |                                                 |  |
|               |                  |                              |                |                          |              |               |    |     |   |    |            |                                                 |  |

Students can view various details from the dashboards to see their academic learning progress.

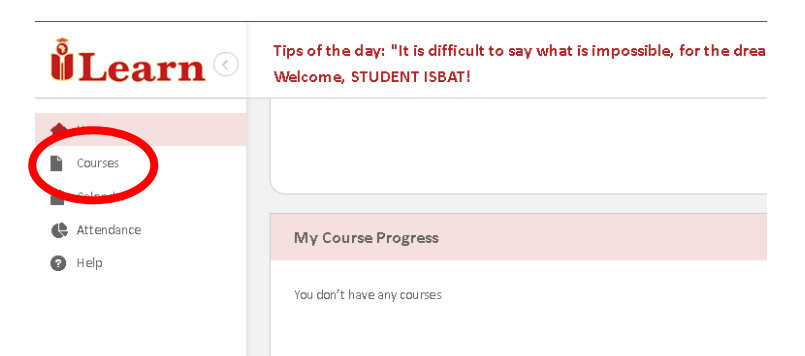

Click on **Course** Menu to view the Course Content.

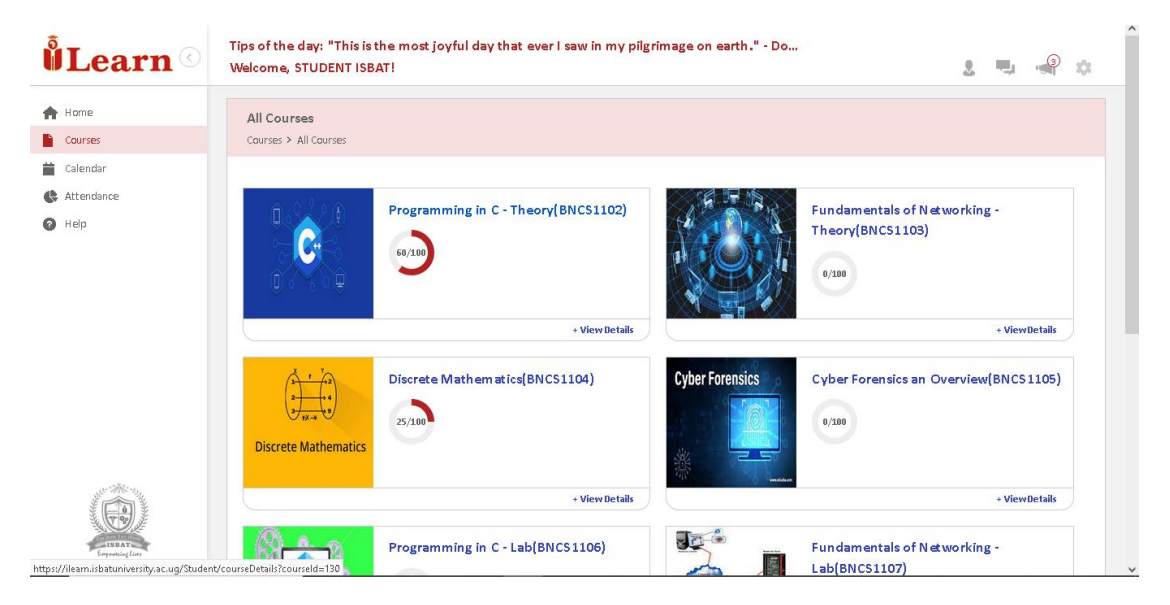

Students can view various course units in Tile View as per their current Program and Semester.

iLea

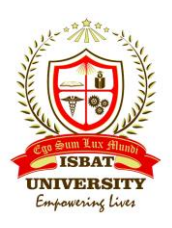

## Click on preferred course unit.

| <b>Å Learn</b> ©        | Tips of the day: "Life<br>Welcome, STUDENT | is but thought."<br>ISBAT! | - Sara Teasdale |             |                   |       | 2                | ч, | 3 | 0 | , |
|-------------------------|--------------------------------------------|----------------------------|-----------------|-------------|-------------------|-------|------------------|----|---|---|---|
| 🔒 Home                  | Courses > Discrete Mat                     | thematics ≻ Announc        | ements          |             |                   |       |                  |    |   |   |   |
| Courses                 | Announcements                              | Course Plan                | Course Modules  | Assignments | Assessment        | Score | Discussion Board |    |   |   |   |
| 💼 Calendar              |                                            |                            |                 |             |                   |       |                  |    |   |   |   |
| 🚯 Attendance            | Type to Search                             |                            |                 | - or -      | Search by Categor | у     |                  |    |   | ~ |   |
| Help                    |                                            |                            |                 | No announce | ments             |       |                  |    |   |   |   |
| LEBAT<br>Expensity Cost |                                            |                            |                 |             |                   |       |                  |    |   |   |   |

**Announcement** – Student can view course unit related announcements posted by your respective teaching faculty.

**Course Plan** – Student can view the course plan posted by respective Teachers.

**Course Module** – Student can view the detailed content for the selected course unit sorted by Chapter in sequential order.

| <b>Å Learn</b> ©                                                                                                    | Tips of the day: "Life<br>Welcome, STUDENT | e is but thought."<br>"ISBAT! | - Sara Teasdale |             |            |                   | <u>.</u>                             | Ļ           | 3           | \$         |
|----------------------------------------------------------------------------------------------------|--------------------------------------------|-------------------------------|-----------------|-------------|------------|-------------------|--------------------------------------|-------------|-------------|------------|
| 🔒 Home                                                                                                    | Courses > Discrete Ma                      | athematics > Course N         | Iodules         |             |            |                   |                                      |             |             |            |
| Courses                                                                                                    | Announcements                              | Course Plan                   | Course Modules  | Assignments | Assessment | Score             | Discussion Board                     |             |             |            |
| 🚞 Calendar                                                                                                    |                                            |                               |                 |             |            |                   |                                      |             |             |            |
| <ul> <li>Attendance</li> <li>Help</li> </ul>                                                                                                    | Chapter 1 : Set                            | Theory                        |                 |             |            |                   |                                      |             | ~           |            |
| Welcome, STUDENT ISBAT!     Welcome, STUDENT ISBAT!     Welcome, STUDENT ISBAT!     Welcome, STUDENT ISBAT!     Courses > Discrete Mathematics > Course Modules     Announcements     Course Plan     Course Modules     Assignments     Assessment     Score        Course Plan     Course Modules     Assignments     Assessment        Course > Discussion Board     Course > Discussion Board        Course > Discussion Board        Course > Discussion Board        Course > Discussion Board        Course > Discussion Board        Course > Discussion Board        Course > Discussion Board           Course > Discussion Board |                                            | ~                             |                 |             |            |                   |                                      |             |             |            |
|                                                                                                    | Chapter 3 : Bas                            | ic Statistics                 |                 |             |            |                   |                                      |             | ~           |            |
|                                                                                                    | Chapter 4 : Mat                            | th Logic                      |                 |             |            |                   |                                      |             | ~           |            |
|                                                                                                    |                                            |                               |                 |             |            |                   |                                      |             |             |            |
|                                                                                                    |                                            |                               |                 |             |            |                   |                                      |             |             |            |
| https://ilearn.isbatuniversity.ac.ug/Studen                                                                                                    | t/courseDetails?courseId=132#ta            | ab3                           |                 |             |            | 🕼 2022 - IS BAT U | Iniversity. All rights reserved. Paw | ered by Fut | ure Technol | ogies Ltd. |

Click on **Chapter Name**. This will provide a drill down menu with all the topic/content available for the selected course unit.

| iLearn Release No                         | ote : 28APR2                              | 23/03                          |                           | <complex-block>ra Teasala<br/>Teasala<br/>Teasala</complex-block> |            |                |                                    |              |             |            |   |
|-------------------------------------------|-------------------------------------------|--------------------------------|---------------------------|----------------------------------------------------------------------------------------------------|------------|----------------|------------------------------------|--------------|-------------|------------|---|
| <b>ð Learn</b> 📀                          | Tips of the day: "Lif<br>Welcome, STUDENT | e is but thought."<br>F ISBAT! | ' - Sara Teasdale         |                                                                                                    |            |                | 2                                  | ۰.           | 3           | a.         | ^ |
| Home Courses Calendar                     | Courses > Discrete M                      | athematics > Course N          | 10dules<br>Course Modules | Assignments                                                                                                    | Assessment | Score          | Discussion Board                   |              |             |            |   |
| <ul><li>Attendance</li><li>Help</li></ul> | Chapter 1 : Set                           | Theory                         |                           |                                                                                                    |            |                |                                    |              | ^           |            |   |
|                                           | Chapter 2 : Lin                           | ear Algebra                    |                           |                                                                                                    |            |                |                                    |              | ~           |            |   |
|                                           | Chapter 3 : Ba                            | sic Statistics                 |                           |                                                                                                    |            |                |                                    |              | ~           |            |   |
|                                           | Chapter 4 : Ma                            | th Logic                       |                           |                                                                                                    |            |                |                                    |              | *           |            |   |
| ETERAT<br>Eremenig Line                   |                                           |                                |                           |                                                                                                    |            |                |                                    |              |             |            |   |
|                                           |                                           |                                |                           |                                                                                                    |            | w zuzz-is BATU | invening, All rights reserved. Pow | erea by ⊨uti | ie iechnoli | ugres Ltd. | V |

Click on **Eye** Button or **Topic Name** to view the content.

| <b>ÅLearn</b> ©         | Tips of the day: "It is better to know some of the questions than all of the answers." - James<br>Welcome, STUDENT ISBAT! | 2 | ч, | 3    | 101 |  |
|-------------------------|----------------------------------------------------------------------------------------------------|---|----|------|-----|--|
| Home<br>Courses         | Course: Discrete Mathematics - (BNC\$1104)<br>Courses > Discrete Mathematics > Chapter 1:Set Theory > BNC\$1104_1_1.pdf   |   |    |      |     |  |
| Calendar                |                                                                                                    |   |    | F2 ^ |     |  |
| ) Help                  |                                                                                                    |   |    |      |     |  |
|                         | BNCS1104 - Discrete Mathematics                                                                                           |   |    |      |     |  |
|                         | Chapter 4: Set Theory                                                                                                    |   |    |      |     |  |
|                         |                                                                                                    |   |    |      |     |  |
|                         |                                                                                                    |   |    |      |     |  |
| 15BAT<br>Empowing lists | Philemon Bariya                                                                                                    |   |    |      |     |  |

Now the content will open in new page. Students can scroll and read the content.

Assignment – Details will be communicated shortly.

Assessment – Details will be communicated shortly.

Score - Details will be communicated shortly.

**Discussion Board** – Student can initiate discussion with their Classmates/Teachers for clarifying some doubts or topics.

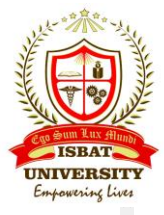

|                           |                                            |                           |                 |             |            |                   |                                      |             | Empo        | wering     |
|---------------------------|--------------------------------------------|---------------------------|-----------------|-------------|------------|-------------------|--------------------------------------|-------------|-------------|------------|
| <b>ÅLearn</b> 📀           | Tips of the day: "Life<br>Welcome, STUDENT | is but thought."<br>SBAT! | - Sara Teasdale |             |            |                   | 2                                    | щ,          | 3           | :0:        |
| 🕈 Home                    | Courses ≻ Discrete Mat                     | hematics ≻ Discussio      | n Board         |             |            |                   |                                      |             |             |            |
| Courses                   | Announcements                              | Course Plan               | Course Modules  | Assignments | Assessment | Score             | Discussion Board                     |             |             |            |
| Calendar<br>Attendance    | Start New Discussion                       |                           |                 |             |            |                   |                                      |             |             |            |
| ) Help                    | Open Discussions                           |                           |                 |             |            |                   |                                      |             |             | ~)         |
|                           | Pinned Discussions                         |                           |                 |             |            |                   |                                      |             |             | ~          |
|                           | Closed Discussions                         |                           |                 |             |            |                   |                                      |             |             | ~          |
|                           |                                            |                           |                 |             |            |                   |                                      |             |             |            |
|                           |                                            |                           |                 |             |            |                   |                                      |             |             |            |
|                           |                                            |                           |                 |             |            |                   |                                      |             |             |            |
| ISBAT<br>Expressing lises |                                            |                           |                 |             |            | © 2022 - IS BAT U | Iniversity. All rights reserved. Pow | ered by Fut | ure Technol | ogies Ltd. |

Click on **Start New Discussion** to initiate new Discussion.

Once the discussion is initiated by student, the respective faculty supposed to **APPROVE** the discussion by analyzing the merit of the discussion to proceed with classmates/teachers.

**NOTE:** Please follow the fair usage policy for Discussion Board communication as given as **'Annexure -***I*' at the end of this document.

| <b>ÅLearn</b> ©                                                | Tips of the day: "Sweet mercy is nobility's true badge." - William Shakespeare<br>Welcome, STUDENT ISBAT! | <b>()</b> • • • |
|----------------------------------------------------------------|----------------------------------------------------------------------------------------------------|-----------------|
| Home<br>Courses                                                | Profile<br>Hame > Profile                                                                                 |                 |
| <ul> <li>Calendar</li> <li>Attendance</li> <li>Help</li> </ul> | STUDENT ISBAT                                                                                             |                 |
|                                                                | Rall No. : 20000000<br>Batch :                                                                            |                 |
|                                                                | Email : student1@isbatuniversity.com Contact No :                                                         |                 |
|                                                                | Badges Earned                                                                                             |                 |
| 15-20K-31.                                                     | No badges are earned by you.                                                                              |                 |
| 15BAT<br>Expressing Late                                       |                                                                                                    |                 |

#### **Brief View of Student Profile**

Click on **Profile Icon** to view the Profile.

You have a provision to edit your contact number by click on **Edit Button**. Upload your latest photo by clicking on **Photo Icon** on the profile.

iLearn Release Note : 28APR23/03

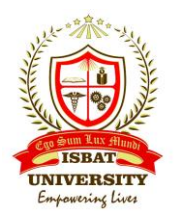

## Chat Feature in iLearn

| <b>Å Learn</b> ©        | Tips of the day: "Life is but thought." -<br>Welcome, STUDENT ISBAT! | Sara Teasdale |                     | 2 🔫 🛶 🌣 |
|-------------------------|----------------------------------------------------------------------|---------------|---------------------|---------|
| Home Courses            | Messages<br>Home > Messages                                          |               |                     |         |
| 🗋 Calendar 🏀 Attendance | Chats                                                                | New chat      | STUDENT ISBAT       |         |
| Hép                     | STUDENT ISBAT                                                        |               |                     |         |
| ISBAT<br>Expension Law  |                                                                      |               | Type your text here | 4       |

Click on **Chat Button** to chat with your Classmates/Teachers regarding your studies.

Click on **New Chat** to start chat with your Classmates/Teachers.

| essages             |  |        |       |
|---------------------|--|--------|-------|
| te ≻ Messages       |  |        |       |
| New Chat            |  |        | ×     |
| Search user         |  |        |       |
| Type your text here |  |        |       |
| Message             |  |        |       |
| Type your text here |  |        |       |
|                     |  |        |       |
|                     |  |        |       |
|                     |  | Submit | Close |
|                     |  |        |       |
|                     |  |        |       |
|                     |  |        |       |
|                     |  |        |       |

Search the preferred **User** to chat.

Type the message and submit.

**NOTE:** Please follow the fair usage policy for Chat Feature as given as **'Annexure - I'** at the end of this document.

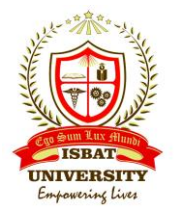

## How to Login to Mailbox (Microsoft Office 365)

URL : <u>https://portal.office.com/</u>

| Microsoft                    |      |       |  |  |  |
|------------------------------|------|-------|--|--|--|
| Sign in                      |      |       |  |  |  |
| student1@isbatuniversity.com |      |       |  |  |  |
| No account? Create one!      |      |       |  |  |  |
| Can't access your accou      | unt? |       |  |  |  |
|                              | Pack | Novt  |  |  |  |
|                              | Dack | INCAU |  |  |  |

Enter your university e-mail Id.

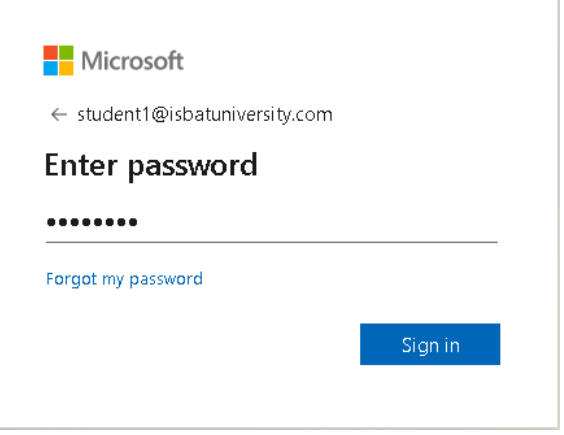

Enter your **One Time Password**.

| student1@isbatuniversitv.com                                                            | ı                                           |
|-----------------------------------------------------------------------------------------|---------------------------------------------|
| Update your pass                                                                        | word                                        |
| You need to update your pass<br>the first time you are signing<br>password has expired. | word because this is<br>in, or because your |
| Current password                                                                        |                                             |
| New password                                                                            |                                             |
|                                                                                         |                                             |
| Confirm password                                                                        |                                             |

Type your **One Time Password** on current password column.

Type New Password and Confirm Password. Click on Sign In to continue.

Now students can set the password for their choice.

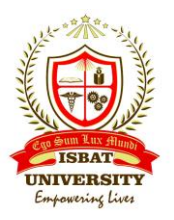

Password guidance,

- It is advised to set a complex password with a combination of character and numeric. Passwords can't contain your user ID, and need to be at least 8 characters long, with at least 3 of the following: uppercase letters, lowercase letters, numbers, and symbols.
- 2. Please set the password that you can remember.
- 3. Incase if you forgot password. Send mail to <a href="mailto:support@isbatuniversity.com">support@isbatuniversity.com</a> to reset the password from your registered personal mail ID.

|                  |               |         | Microsoft 365            | 🔎 Search | Ď | ŵ       | ? (s) |
|------------------|---------------|---------|--------------------------|----------|---|---------|-------|
|                  | Home          |         |                          |          |   |         | ^     |
|                  | (+)<br>Create |         | Welcome to Microsoft 365 |          |   |         |       |
|                  | My Content    |         |                          |          |   |         |       |
|                  | B             |         |                          |          |   |         |       |
| $\left( \right)$ | Outlook       |         |                          |          |   |         |       |
|                  | Tearns        |         |                          |          |   |         |       |
|                  | Word          |         |                          |          |   |         |       |
|                  | Eccel         |         |                          |          |   |         |       |
|                  | PowerPoint    |         |                          |          |   |         |       |
|                  | •••           |         |                          |          |   |         |       |
|                  | javascriptvo  | oid(0); |                          |          | , | Feedbac | k 🗸   |

Now the student can see the Microsoft Office 365 home page.

Click on **Outlook** button to go to mailbox.

Enjoy your university official mailing feature for your educational purpose. You are advised to use this as an official mailbox for your university communications.

**NOTE:** Please follow the fair usage policy for Mail as given as **'Annexure - I'** at the end of this document.

#### Students Feedback

All students are requested to send experience and feedback on your learning experience and suggestions on **iLearn - Hybrid Blended Learning Platform** to: <u>ilearn.feedback@isbatuniversity.com</u>

**Note :** Your valuable suggestion/feedback enables us to improve our services to the student community. Your suggestions are directly assessed by the Top Management and shall not affected any of your academic progression.

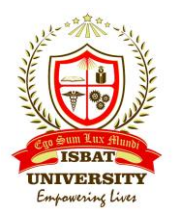

# **ANNEXURE - I**

# Fair Usage Policy on Sharing Ideas through ERP/iLearn/University Email

- 1. All educational facilities are enabled with AI plugin. Any vulgar or inappropriate usage shall be suspended with immediate effect.
- 2. Do not communicate anything about Political/Religion/Personal/Enmity related matters.
- 3. Any gender specific communications are prohibited.
- 4. It is suggested to use courteous words while communicating with others.
- 5. While communicating please ensure it should not look like argument or criticism rather it should appear as constructive.
- 6. Reproduction of copyrighted materials, trademarks, or other protected materials without express written permission from the material's owner is prohibited.
- 7. University shall not be responsible for any such offensive communication and the initiator shall be punished under the applicable laws of Uganda.
- 8. Violations of University policy may result in sanctions, including but not limited to, limitation or revocation of access rights and/or reimbursement to the University for any expenses incurred related to the violation, including costs associated with the detection and investigation of the violation, as well as from the violation itself. Violations of applicable statutes may result in criminal prosecution.

# STAY TUNED FOR MORE UPDATES.

# Enjoy...!

# iLearn – Hybrid Blended Learning Application